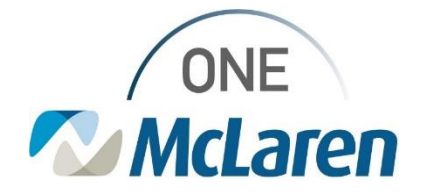

# **Cerner Flash**

### Ambulatory: Visit Summary Withheld Documentation Change

October 24, 2023

#### Visit Summary Withheld Documentation in Cerner PowerChart

**Change effective 10/25/2023:** To meet Accreditation/Joint Commission standards, verbiage has been added to the Visit Summary Withheld Powerform that is filled out when a patient declines their Visit Summary. Users will be required to select the Yes radio button that displays to document that the "Patient/Caregiver/Family demonstrates understanding of instructions given."

**Positions Impacted:** All Ambulatory positions that document the declination of the Visit Summary via the Ambulatory Organizer.

Follow the instructions below when the patient declines the Visit Summary.

#### Visit Summary Withheld Documentation via the Ambulatory Organizer

| <ol> <li>From the Ambulatory Organizer, find the patient's name<br/>and hover over the light indicator.</li> <li>a. Hover the curser over Visit Summary, then select<br/>Decline Visit Summary.</li> </ol>                                                                                                    | Ist (1)       Day       Week       Image: Today       Image: Today                                                                                                    |
|----------------------------------------------------------------------------------------------------|----------------------------------------------------------------------------------------------------|
| <ul> <li>2) The Visit Summary Withheld window will display.</li> <li>a. From the dropdown, choose Yes.</li> <li>b. Select the required Yes radio button to indicate that the Patient/Caregiver/Family demonstrate understanding of instructions given.</li> <li>c. Click the green Sign Form checkmark icon when done.</li> </ul> | Yut Summary Withheld - MMOTRARY, ADAM         Image: Summary Withheld - MMOTRARY, ADAM         Image: Summary Withheld         Image: Summary Withheld         Visit Summary Withheld         Visit Summary Withheld                                                                                                    |
| <ol> <li>The Powerform can be viewed within the patient's chart<br/>via the Documentation and/or Notes tab and will<br/>display with the added verbiage.</li> </ol>                                                                                                    | Construction     Construction     C |

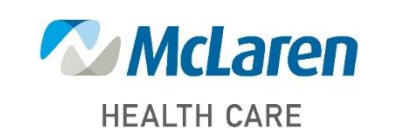

## Doing what's best